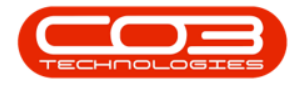

# MAINTENANCE

## MAINTENANCE RADAR - VIEW ASSET DETAIL

This functionality enables you to view the **details** of an asset linked to a **task**.

Ribbon Access: Maintenance / Projects > Maintenance Radar

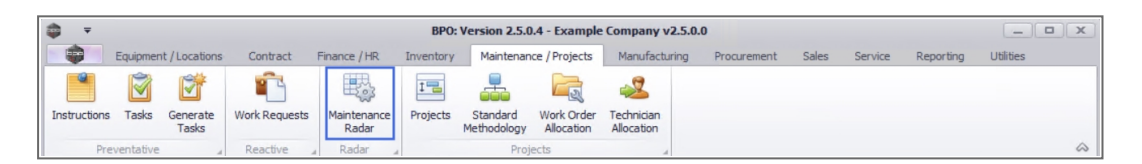

- 1. The *Task Radar* screen will be displayed.
- 2. Select the *Site* you wish to work in.
  - The example has *Durban* selected.

Refer to Maintenance Radar - Generate Snapshot for details on how to populate the due task list.

- 3. On the task list screen click on the *check box* of the *item* you wish to view asset detail for.
- 4. **Right click** in the **same row** to display the **Process** menu.
- 5. Click on *View Asset Detail*.

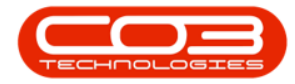

| <b>7</b>   |             |                     | 1—                              |                             | Task Radar - | BPO: Version | 2.5.0.4 - Examp | le Company v | 2.5.0.0       |           | _                                      |           |
|------------|-------------|---------------------|---------------------------------|-----------------------------|--------------|--------------|-----------------|--------------|---------------|-----------|----------------------------------------|-----------|
| 🔹 🛛        | lome Equipm | nent / Locations    | Contract                        | Finance / HR                | Inventory    | Maintenance  | / Projects Ma   | anufacturing | Procurement   | Sales S   | ervice Reporting Utilities -           | 8 >       |
| ave Layout | Workspaces  | Export              | Generate<br>Snapshot<br>Process | Durban<br>Site •<br>Current |              | 2            |                 |              |               |           |                                        | 6         |
| Me         | eter 1 7    | 000 🗘 🔽 Co          | olour Meter                     |                             | P            |              |                 |              |               |           |                                        |           |
| Me         | ter 2       | 0.7 <sup>*</sup> Mo | no meter                        |                             | 0            |              |                 |              |               |           |                                        |           |
| Period (   | days)       | 7 🗘 🗹               | Only Contrac                    | t Items<br>MeterType        | MeterCode    | CurrentRea   | SinceLastSe     | ToNextServ   | AtLastService | ServiceNo | ServiceName                            | ServiceIn |
| 3          | ADC         | HDC:                | R C                             | 88C                         | REC          | s 🛛 c        | =               | =            | REC.          | R B C     | AD:                                    | -         |
|            | 4           | 1919                | 19-90201                        | Calendar                    |              | 20211117     | 1,732.00        | -1,725.00    | 20170219      | TT002     | Weekly - Call per WO                   |           |
|            | 1           | 1919                | 20-857485                       | Calendar                    |              | 20211117     | 1,688.00        | -1,681.00    | 20170404      | TT002     | Weekly - Call per WO                   |           |
|            |             | SP19-12             | 19-12/1202                      | Calendar                    |              | 20211117     | 2,127.00        | -2,122.00    | 20160121      | 3MS       | 3 Month Service                        |           |
|            |             | SP19-12             | 1912-102031                     | Calendar                    |              | 20211117     | 1,695.00        | -1,681.00    | 20170328      | TT071     | 2 Weekly - Call per WO                 |           |
|            | Process     |                     | 102044                          | Calendar                    |              | 20211117     | 1,759.00        | -1,728.00    | 20170123      | TT072     | 2 Monthly - Call per WO                |           |
|            | Generate    | Task Schedu         | ile 12185                       | Calendar                    |              | 20211117     | 1.00            | 6.00         | 20211116      | WS        | Weekly Service                         |           |
|            |             |                     | 10202                           | Calendar                    |              | 20211117     | 1,682.00        | -1,681.00    | 20170410      | TT0001    | Daily - Call per WO                    |           |
|            | View Ass    | et Detail           | - 10202                         | Calendar                    |              | 20211117     | 1,729.00        | -1,728.00    | 20170222      | TT011     | Daily, Mono 1000, Colour 1000 - Call p |           |
|            | 4           | SP2020              | 2020-10202                      | Colour                      | Colour_48    | 1200.00000   | 1,077.00        | -77.00       | 123.00000     | TT011     | Daily, Mono 1000, Colour 1000 - Call p | 1,0       |
|            |             | SP2020              | 2020-10202                      | Mono                        | Mono_48      | 2250.00000   | 1,016.00        | -16.00       | 1234.00000    | TT011     | Daily, Mono 1000, Colour 1000 - Call p | 1,0       |
|            | 5           | SP2020              | 2020-10204                      | Calendar                    |              | 20211117     | 1,789.00        | -1,727.00    | 20161224      | TT072     | 2 Monthly - Call per WO                |           |
|            |             | SP2020              | 2020-102043                     | Colour                      | Colour_55    | 0.00000      | -1,970.00       | 2,970.00     | 1970.00000    | TT007     | Colour 1000 - Call per WO              | 1,0       |
|            |             | SP2020              | 2020-102047                     | Calendar                    |              | 20211117     | 1,682.00        | -1,682.00    | 20170410      | TT002     | Weekly - Call per WO                   |           |
|            |             | SP2020              | 2020-102047                     | Calendar                    |              | 20211117     | 1,682.00        | -1,682.00    | 20170410      | TT002     | Weekly - Call per WO                   |           |
|            |             | SP2020              | abc147a                         | Calendar                    |              | 20211117     | 1,679.00        | -1,679.00    | 20170413      | TT0001    | Daily - Call per WO                    |           |
|            | AREG000006  | SP 1020             | 1020-10101                      | Calendar                    |              | 20211117     | 1,729.00        | -1,639.00    | 20170222      | TT010     | Daily, Colour 1000 - Call per WO       |           |
|            | AREG000006  | SP 1020             | 1020-10101                      | Colour                      | Colour_121   | 1000.00000   | 1,000.00        | 0.00         | 0.00000       | TT010     | Daily, Colour 1000 - Call per WO       | 1,0       |
|            |             | SP2020              | 2020-103053                     | Calendar                    |              | 20211117     | 1,681,00        | -1,681.00    | 20170411      | TT009     | Daily, Mono 1000 - Call per WO         |           |
|            | AREG000048  | 0. 2020             | 2020 200000                     |                             |              |              |                 |              |               |           |                                        |           |

- 6. The *Machine List for [site name]* screen will be displayed.
- 7. You will land on the *row* of the *serial number* you have selected to view.
- 8. You may now choose to either *View* or *Edit* the asset.

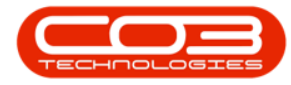

### Maintenance Radar - View Asset Detail

| Home Equ            | ipment | /Locations C | ontract Finan | Machine List for Durban - BPC<br>ce / HR Inventory Mainten | : Version 2.5.0.4<br>ance / Projects | 4 - Example C | procurem     | <b>5.0.0</b><br>ent Sales Se | ervice | Reporting Util | ities        |           |
|---------------------|--------|--------------|---------------|------------------------------------------------------------|--------------------------------------|---------------|--------------|------------------------------|--------|----------------|--------------|-----------|
| dd Edit Delete      | View   | Save Layour  | t Workspaces  | Durban<br>Save Filter                                      | Refresh                              | tevalue Conv  | vert Buy Bad | k Print Expo                 | rt Re  | eports         |              | -         |
| Mattenance          | 1      | 4            | Format        | a Current                                                  | 4                                    | Proce         | 255          | 4 Print                      | a Reg  | ports _        |              |           |
| ks                  | 4      |              |               |                                                            |                                      |               |              |                              |        |                |              |           |
| er text to search 8 | 9      | AssetRegNo   | PartCode      | Description                                                | CategoryDesc                         | ParentType    | ModelNo      | SerialNo                     | Status | StartDate      | Asset        | IsFixedAs |
| unctions            | ę      | * <b>D</b> ¢ | 800           | * <b>D</b> ¢                                               | 8 <b>0</b> ¢                         | REC           | RBC          | REC                          | REC    | =              | # <b>B</b> C | REC       |
|                     |        |              | SP1919        | SP1919 Sprint Colour MFC                                   | Hardware                             | CTRT          | 1919         | 19-90201                     | A      | 09/04/2014     | No           | No        |
|                     |        |              | SP2020        | SP2020 Sprint Colour MF Copier                             | Sprint Copiers                       | CTRT          | SP2020       | abc147c                      | A      | 07/05/2014     | No           | No        |
|                     |        |              | SP19-123456   | SP19-12 Colour Copier                                      | Hardware                             | CTRT          | SP19-12      | SP19-12185274                | A      | 13/06/2014     | No           | No        |
|                     |        |              | SP19-123456   | SP19-12 Colour Copier                                      | Hardware                             | CTRT          | SP19-12      | 19-12/1202                   | Α      | 17/06/2014     | No           | No        |
| Project History     | •      |              | SP19-123456   | SP19-12 Colour Copier                                      | Hardware                             | CTRT          | SP19-12      | 1912-102031                  | A      | 02/07/2014     | No           | No        |
|                     |        |              | SP2020        | SP2020 Sprint Court MF Copier                              | Sprint Copiers                       | CTRT          | SP2020       | 2020-102047                  | A      | 21/06/2017     | No           | No        |
|                     |        |              | SP19-123456   | SP19-12 Colour Copier                                      | Hardware                             | SINV          | SP19-12      | 1912-102042                  | Α      | 03/07/2014     | No           | No        |
| Meters              |        |              | SP19-123456   | SP19-12 Colour Copier                                      | Hardware                             | WHSE          | SP19-12      | 1912-102043                  | A      | 03/07/2014     | No           | No        |
|                     |        |              | SP19-123456   | SP19-12 Colour Copier                                      | Hardware                             | CTRT          | SP19-12      | 1912-102044                  | A      | 16/04/2018     | No           | No        |
|                     |        |              | 1458-96523    | K147 Kyocera Colour Copier                                 | Kyocera Multif                       | 7 PIRT        | K147         | SIN32413546                  | Α      | 19/07/2017     | No           | No        |
| History             |        |              | SP19-123456   | SP19-12 Colour Copier                                      | Hardware                             | SINV          | SP19-12      | 1912-102034                  | Α      | 02/07/2014     | No           | No        |
| nistor y            |        |              | NMACH         | New Machine                                                | Hardware                             | CTRT          |              | nm 1030 1                    | A      | 08/01/2018     | No           | No        |
|                     |        |              | SP2020        | SP2020 Sprint Colour MF Copier                             | Sprint Copiers                       | WHSE          | SP2020       | 019122010101                 | A      | 11/11/2014     | No           | No        |
|                     |        |              | SP204         | SP204 Colour Copier                                        | Hardware                             | CTRT          | SP204        | 107                          | Α      | 18/11/2014     | No           | No        |
| BOM                 |        |              | SP2020        | SP2020 Sprint Colour MF Copier                             | Sprint Copiers                       | CTRT          | SP2020       | 20-457896                    | Α      | 07/01/2015     | No           | No        |
|                     |        |              | SP19-123456   | SP19-12 Colour Copier                                      | Hardware                             | CTRT          | SP19-12      | 19-123456                    | Α      | 08/01/2015     | No           | No        |
|                     |        |              | 2020-998      | Staple Unit                                                | Accessories                          | SINV          |              | 998-12345                    | Α      | 22/05/2017     | No           | No        |
| Warranties          |        |              | SP2020        | SP2020 Sprint Colour MF Copier                             | Sprint Copiers                       | CTRT          | SP2020       | 147708                       | Α      | 14/05/2015     | No           | No        |
|                     |        |              | SP2020        | SP2020 Sprint Colour MF Copier                             | Sprint Copiers                       | CTRT          | SP2020       | 147807                       | Α      | 06/07/2015     | No           | No        |
|                     |        | AREG000006   | SP 10 20      | Copier                                                     | Hardware                             | CTRT          | SP1020       | 1020-10101                   | Α      | 22/06/2015     | No           | No        |
| Notes               |        | AREG000012   | SP1020        | Copier                                                     | Hardware                             | WHSE          | SP1020       | NEW1234                      | Α      | 20/10/2015     | No           | No        |
|                     |        | AREG000027   | 2020-856      | Drum                                                       | Accessories                          | SINV          |              | 856-14741                    | A      | 10/11/2015     | No           | No        |

- 9. The *Equipment Maintenance for Serial No: [serial number]* screen will be displayed.
- 10. From here you can view the asset *Details* for the asset.
- 11. Click on the *Finance*, *Other Data* or *User Defined* tabs to view further information for the asset.
- 12. The *Functions* tiles will direct you to more details for the asset e.g. *Warranty* or *Meter* information.
- 13. Click on *Back* to return to the *Machine List* screen.

Refer to Introduction to Assets for more detailed information about Assets.

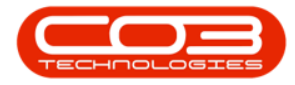

### Maintenance Radar - View Asset Detail

| <b>⇒ =</b> 9-          | Equipm                   | ent Maintenance for Serial No : 19          | 12-102031 - BPO: Version 2.5  | 5.0.4 - Example Company v2.5.0. | 0                         | >                       |
|------------------------|--------------------------|---------------------------------------------|-------------------------------|---------------------------------|---------------------------|-------------------------|
| Home Equipme           | ent / Locations Contract | Finance / HR Inventory Maint                | enance / Projects Manufacturi | ing Procurement Sales Ser       | vice Reporting Utilities  |                         |
| Back<br>Proc           | rkspace                  | 10                                          |                               |                                 |                           |                         |
| Links #                |                          |                                             |                               | Finance                         | F                         | 1. 1. 1. <del>1</del> . |
| Enter text to search 🔎 | Branch                   | Durban -                                    | *                             | Cost                            |                           | 14500 0                 |
| Functions              | Serial No                | 1912-102031                                 | •                             | Replacement Cost                |                           | 14500 💲                 |
| ·                      | Asset Reg No             |                                             |                               | Is Financed                     |                           | · · · · ·               |
| WO History             | Customer                 | Samanthas Diner                             | *                             | Finance Co.                     |                           | - ×                     |
|                        | Address                  | <u>ــــــــــــــــــــــــــــــــــــ</u> | *                             | Finance Type                    |                           | · ``                    |
|                        |                          | Ŧ                                           |                               | Payment Type                    |                           | - · · ·                 |
| Project History        | Technician               |                                             |                               | Payment Day                     | 0 🌲                       | 1                       |
|                        | Start Date               | 02/07/2014 🔻                                |                               | Payment Amount                  |                           | 0 ‡                     |
|                        | Priority                 | 3 🗘 *                                       |                               | Payment Start                   | 01/01/1900 -              |                         |
| Meters                 | SLA Hours                | 0 🌲                                         |                               | Payment End                     | 01/01/1900 -              |                         |
|                        | Part No.                 | SP19-123456                                 | *                             | Is Escalated                    |                           |                         |
|                        |                          | SP 19-12 Colour Copier                      |                               | Escalation Amount               |                           | 0 🗘                     |
| History                | Model No.                | SP19-12                                     |                               | Escalation Period               | 0 🗘                       |                         |
|                        | Category                 | Hardware                                    |                               | Travel Distance                 |                           | 0 ‡                     |
|                        | Contract                 | CO000018                                    | *                             | Travel Rate                     |                           | 0 ‡                     |
| BOM                    | Customer Name            | Samanthas Diner                             |                               | Refurbishment Date              | 01/01/1900 -              |                         |
|                        | Loan Unit                | WO Default Item                             |                               | Depreciation Start              | 02/07/2014 -              |                         |
|                        | In Service               | WO Notification                             |                               | Useful Life                     | 60 🗘                      |                         |
| Warranties 1           | Rotable                  | V Tasks V                                   |                               | Is Fixed Asset                  |                           |                         |
|                        |                          |                                             |                               | Operational Status              |                           |                         |
| Notes                  |                          |                                             |                               |                                 |                           |                         |
| Open Windows 🕶         |                          |                                             |                               | User : JulandaK 17/11/2021      | Version : 2.5.0.4 Example | e Company v2.5.0.0      |

#### MNU.040.002

Help v2.5.1.4 - Pg 4 - Printed: 27/06/2024